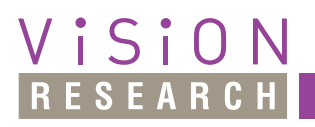

**AMETEK**<sup>®</sup> MATERIALS ANALYSIS DIVISION

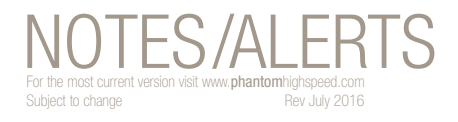

рцантот

# INSTALLATION RECOMMENDATIONS **10Gb Ethernet Solutions for Phantom® Cameras and Accessories**

Vision Research offers products with both optical fiberbased 'X2SR' and copper10GBASE-T Ethernet solutions to transfer data faster than ever before. When properly configured, 10Gb Ethernet can achieve speeds up to 6x greater than standard 1Gb Ethernet, saving valuable time when downloading large files. Regardless of the type of 10Gb Ethernet connection you are working with, the entire system must be optimized for maximum throughput in order to get the most out of the 10Gb Ethernet interface.

# Step 1 - Ensure all system components are available.

Those components will vary based on the item being installed.

# Phantom<sup>®</sup> CineStation-X2SR and CineStream-X2SR

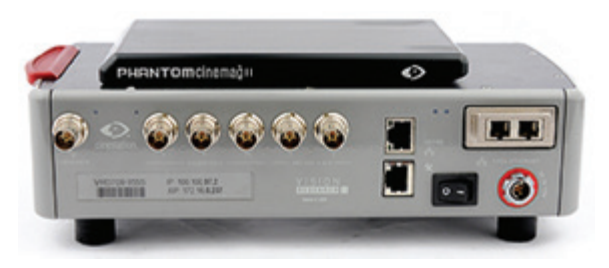

VRI-P65-CineStream-X2SR comes with an X2SR fiber port

Included in the purchase of these products is a 10 meter multimode fiber optic SC-LC cable. Please note that the end user is required to source the "back end" of the system, which would normally include a high-performance PC with a 10Gb PCI Express card, transceiver and some sort of RAID storage. Vision Research will recommend components that have been tested and qualified, however due to the array of computers and operating systems available, the Computer, PCI-e card and storage cannot be considered standard items.

#### ITEMS REQUIRED FOR PHANTOM CINESTATION-X2SR AND CINESTREAM-X2SR INSTALLATION

when it's too fast to see, and too important not to

| Item                      | Vision Research Provides | Customer Provides |
|---------------------------|--------------------------|-------------------|
| Multimode SC-LC cable     |                          |                   |
| XFPSR transceiver         |                          |                   |
| PCI-e 10GbE Adapter card* |                          |                   |
| PC                        |                          |                   |
| RAID storage system       |                          |                   |

 Vision Research has qualified the following components for use with X2SR products:

# • PCI-Express 10GBE Cards

- o Myricom Ethernet Card, Part# 10G-PCIE-8A-R, qualified with Windows XP and Win7 32-bit
- o Intel EN Server Adapter, Part# X520-SR2, qualified with Win7 32 and 64-bit

# • XFPSR Transceiver

o Finisar FTLX8511D3, qualified with all operating systems

# Phantom® v1610 and v1210

These products ship standard with an active 10Gb Ethernet

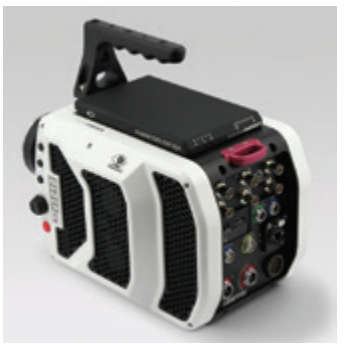

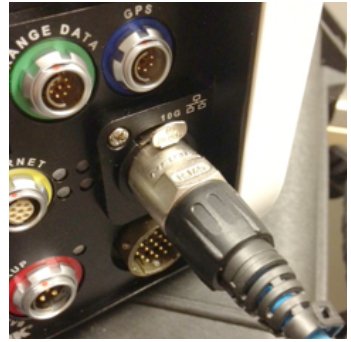

V1210 comes with 10Gb Ethernet Standard, available via a standard RJ45 port

Ruggedized Ethernet Connector installed on Cat 6a cable in Phantom V1610's RJ45 port

connection, known as 10GBASE-T. This connection is available via the RJ45 port and is compatible with common Cat 6a (or better) cables. A ruggedized adapter for the RJ45

#### NOTES

# PHANTOM

#### when it's too fast to see, and too important not to.

# **10Gb Ethernet Solutions for Phantom® Cameras and Accessories**

port is included with the shipment of a V1610 or V1210, and is recommended to re-enforce that connection.

10GBASE-T adapter cards are not considered standard items, as the drivers and hardware will vary depending on the computer and operating system that is in use.

| ITEMS REQUIR             | ITEMS REQUIRED FOR PHANTOM V1610 AND V1210 |                   |  |
|--------------------------|--------------------------------------------|-------------------|--|
| Item                     | Vision Research Provides                   | Customer Provides |  |
| On-camera RJ45 port      |                                            |                   |  |
| Cat 6a (or better) cable |                                            |                   |  |
| PC                       |                                            |                   |  |
| 10GBASE-T adapter card*  |                                            |                   |  |
| RAID storage system      |                                            |                   |  |

\* Vision Research has qualified the following PCI-Express card models for use with copper-based 10GBASE-T products:

# •Intel AT2 Server Adapter card, Part# E10G41AT2,

qualified with Win7 32 and 64-bit.

# Important: This card is not compatible with Windows XP.

Once the correct system components are acquired, please install the Network Interface card and latest drivers per the manufacturer's instructions. After the correct components are acquired and network adapters installed, the installation procedure for both X2SR and 10GBASE-T solutions are identical.

# **Step 2 - Software Requirements**

• For best performance, the latest release of Phantom PCC software should be used, or a minimum of PCC 2.0.717. The latest software release can always be found in the support section of the Vision Research website:

http://www.phantomhighspeed.com/Service--Support/Downloads/Software/

- During installation, be sure to check the corresponding box that installs the WinPCap driver. WinPCap is necessary for optimum performance.
- If you need to install the WinPCap driver separately, download the latest version at: http://www.winpcap.org

# **Step 3 - Firmware Requirements**

• For best performance, all equipment should be running on the latest firmware. This can be referenced at the support section of the Vision Research website, at:

#### http://www.phantomhighspeed.com/Service--Support/Downloads/ Firmware/

# Step 4 - Network Configuration *WINDOWS XP*

- Open the Windows Control Panel and select 'Network Connections'
- Right-click on the network adapter that corresponds to the 10Gb Ethernet connection, and select 'Properties'
- In the 'General' tab, uncheck all the items under "This connection uses the following items" list, except: (see figure 1):
  - $\sqrt{-000}$  Packet Scheduler
  - $\sqrt{}$  Internet Protocol (TCP/IP)

| eneral Advanced                              | <u>.</u>              |
|----------------------------------------------|-----------------------|
| Advanced                                     |                       |
| Connect using:                               |                       |
| Myricom Myri-10G Ethernet Adapter            | Configure             |
| This connection uses the following items:    |                       |
| Client for Microsoft Networks                | and the second second |
| File and Printer Sharing for Microsoft I     | Networks              |
| QoS Packet Scheduler                         |                       |
| Internet Protocol [TCP/IP]                   |                       |
|                                              |                       |
| Install                                      | Properties            |
| Description                                  |                       |
| Transmission Control Protocol/Internet Proto | col. The default      |
| wide area network protocol that provides co  | mmunication           |
| across diverse interconnected networks.      |                       |
| Show icon in notification area when conne    | cted                  |
| Notify me when this connection has limited   | or no connectivity    |
|                                              |                       |
|                                              |                       |
|                                              |                       |
| 0                                            | Cancel                |

Figure 1 10GIG Adapter Properties

- Select/highlight the 'Internet Protocol (TCP/IP)' item, and click 'Properties'
- In the 'General' tab, click the radio button for 'Use the following IP address'
- Manually assign the following settings (see figure 2)
  - o IP: 172.16.0.1
  - o Subnet Mask: 255.255.0.0
  - o Leave the other fields blank
  - o Click the 'OK' button for 'IP Properties', and 'OK' for '10 Gig Properties' menus
- Ensure all Windows firewalls and virus protection software is off and/or configured to allow access by Phantom software

| ou can get IP settings assigned<br>is capability. Otherwise, you ne<br>e appropriate IP settings. | automatically if your network supports<br>ed to ask your network administrator for<br>natically |
|---------------------------------------------------------------------------------------------------|-------------------------------------------------------------------------------------------------|
| Uge the following IP addres                                                                       |                                                                                                 |
| JP address:                                                                                       | 172.16.0.1                                                                                      |
| Sybnet mask:                                                                                      | 255.255.0.0                                                                                     |
| Default gateway:                                                                                  |                                                                                                 |
| ) Obtain DNS server address                                                                       | automatically                                                                                   |
| Use the following DNS serv                                                                        | ver addresses:                                                                                  |
| Preferred DNS server:                                                                             | 1 1 1 1 1 1 1 1 1 1 1 1 1 1 1 1 1 1 1                                                           |
| Alternate DNC service                                                                             |                                                                                                 |

Figure 2 IP Properties

**NOTE:** When checking the 'status' of the 10Gb connection, there is a bug in Windows XP that incorrectly reports the speed as 1.4Gbps. The device will still perform as advertised.

# WINDOWS 7

- Open the Control Panel and select 'Network and Sharing Center'
- From the left menu options, select 'Change adapter settings'
- Right-click on the network connection/adapter that corresponds to the 10Gb Network interface, and select 'Properties'
- In the 'Networking' tab, uncheck all the items under "This connection uses the following items" list, except: *(see figure 3)* 
  - $\sqrt{-QoS}$  Packet Scheduler
  - $\sqrt{}$  nternet Protocol Version 4 (TCP/IPv4)
- Select/highlight the 'Internet Protocol Version 4 (TCP/IP4)' item, and click 'Properties'
- In the 'General' tab, click the radio button for 'Use the following IP address'
- Manually assign the following settings (see figure 4)
  - o IP: 172.16.0.2
  - o Subnet Mask: 255.255.0.0
  - o Leave the other fields blank
  - Click the 'OK' button for 'IPv4 Properties', and 'OK' for Local Area Connection' menus
- Ensure all Windows firewalls and virus protection

| S Intel(D) 10 Clearba                                                                                                    | AT2 Canuer Adapter                                                                                                    | *2                                                                               |
|----------------------------------------------------------------------------------------------------|----------------------------------------------------------------------------------------------------|----------------------------------------------------------------------------------|
| E Intel(A) to Gigabit                                                                                                    | A12 Server Adapter 6                                                                                                    | #2                                                                               |
|                                                                                                    |                                                                                                    | Configure                                                                        |
| is connection uses the                                                                                                    | e following items:                                                                                                    |                                                                                  |
| Client for Micros                                                                                                    | soft Networks                                                                                                    |                                                                                  |
| QoS Packet Sc                                                                                                    | heduler                                                                                                    |                                                                                  |
| File and Printer                                                                                                    |                                                                                                    |                                                                                  |
|                                                                                                    | Sharing for Microsoft I                                                                                                    | Networks                                                                         |
| - Internet Protoco                                                                                                    | Sharing for Microsoft I<br>I Version 6 (TCP/IPvI                                                                                                    | Networks<br>5)                                                                   |
| Internet Protoco Internet Protoco Internet Protoco                                                                                   | Sharing for Microsoft I<br>of Version 6 (TCP/IPv<br>of Version 4 (TCP/IPv<br>phony Discourses Maco                                                                  | Networks<br>5)<br>4)<br>er MD Driver                                             |
| Internet Protoco Internet Protoco Internet Protoco Internet Protoco Internet Protoco Internet Protoco Internet Protoco               | Sharing for Microsoft I<br>ol Version 6 (TCP/IPv<br>ol Version 4 (TCP/IPv<br>ology Discovery Mapp<br>plogy Discovery Resp                                           | Networks<br>5)<br>4)<br>er I/O Driver<br>onder                                   |
| Internet Protoco Internet Protoco Internet Protoco Ink-Layer Top Link-Layer Top                                                      | Sharing for Microsoft I<br>ol Version 6 (TCP/IPvf<br>ol Version 4 (TCP/IPvf<br>ology Discovery Mapp<br>ology Discovery Respi<br>ology Discovery Respi               | Networks<br>5)<br>4)<br>er I/O Driver<br>onder                                   |
| Internet Protoco Internet Protoco Internet Protoco Link-Layer Top Link-Layer Top Install                                             | Sharing for Microsoft I<br>ol Version 6 (TCP/IPv/<br>ol Version 4 (TCP/IPv/<br>ology Discovery Mapp<br>ology Discovery Resp<br>Uninstall                            | Networks<br>6)<br>4)<br>er I/O Driver<br>onder<br>Properties                     |
| Internet Protoco Internet Protoco Internet Protoco Link-Layer Top Link-Layer Top Install                                             | Sharing for Microsoft I<br>ol Version 6 (TCP/IPv/<br>ol Version 4 (TCP/IPv-<br>ology Discovery Mapp<br>ology Discovery Resp<br>Uninstall                            | Networks<br>6)<br>4)<br>er I/O Driver<br>onder<br>Properties                     |
| Internet Protoco Internet Protoco Internet Protoco Link-Layer Top Link-Layer Top Install  Install  Rescription  Transmission Control | Sharing for Microsoft I<br>ol Version 6 (TCP/IPv/<br>ol Version 4 (TCP/IPv-<br>ology Discovery Mapp<br>ology Discovery Resp<br>Uninstall<br>Protocol/Internet Proto | Networks<br>6)<br>4)<br>er I/O Driver<br>onder<br>Properties<br>col. The default |

Figure 3 10 GIG Adapter Properties

| this capability. Otherwise, you  | need to ask your | netwo | rk adm | inistrator |
|----------------------------------|------------------|-------|--------|------------|
| for the appropriate IP settings. |                  |       |        |            |
| Obtain an IP address auto        | matically        |       |        |            |
| Use the following IP addre       | 199:             |       |        |            |
| IP address:                      | 172 . 1          | 16 .  | 0.1    | 1          |
| Subnet mask:                     | 255 . 2          | 55 .  | 0.0    | 0          |
| Default gateway:                 |                  |       |        |            |
| Obtain DNS server addres         | s automatically  |       |        |            |
| Use the following DNS services   | ver addresses:   |       |        |            |
| Preferred DNS server:            |                  |       |        |            |
| Alternate DNS server:            |                  | ٠     | •      |            |
| Validate settinos upon ex        | at .             |       |        | hannad     |

Figure 4 IPv4 Properties

software is off and/or configured to allow access by Phantom software

#### Step 5 - Cable Connection

• Note: On systems using optical fiber connection, please note the Receive RxD & Transmit TxD lines should be crossed between the Transceiver (PC end) and Camera/CineStation interface.

PHANTOM

when it's too fast to see, and too important not to. $^\circ$ 

# **10Gb Ethernet Solutions for Phantom® Cameras and Accessories**

NOTES/ALERTS

- On systems using copper Cat6a (or better) cable, connect either end of the cable to either end of the system (both sides are interchangeable)
- If you are using a CineStream-X2SR, be sure to mount the CineStream onto the camera's interface prior to powering up the camera.
- Power up the camera and/or CineStation, and wait about 30-45 seconds for the link to establish. Ethernet connectivity lights on the device will start flashing.
- Open the Phantom software (minimum version PCC 2.0.717).
- The camera should be detected.

# FAQ's:

# General

- The Phantom camera and/or CineStation will still work with the computer's 1Gb Network, as configured for a Phantom camera with the appropriate cables
- Both 1Gb and 10Gb Ethernet cannot be connected at the same time
- The CineStream-X2SR is not compatible with the Phantom V1610 or V1210
- Handle all fiber optic cables with care and do not misplace dust caps, as any contaminants on the cable ends can cause errors

# Maximum cable lengths

- Copper-based 10GBASE-T 10Gb Ethernet is specified to work up to 100 meters
- Fiber-based X2SR 10Gb Ethernet is specified to work up to 400 meters

# How to Maximize download speed

- Ensure there are no bottlenecks in the system. A highperformance PC should be used along with RAID storage with a fast connection
- SAS or Ultra 320 SCSI connection is recommended
- Solid-State drives are recommended for any RAID configuration
- Multiple RAID drives in a striped configuration is recommended, the more drives the faster the download

# **Verified Configurations:**

The following system configurations have been tested by Vision Research:

# System 1 (CineStream-X2SR)

- PC
  - o Base System: Dell Precision T3500
  - o CPU: Intel Quad Core® Xeon W3530 2.80GHz, 8M L3, 4.8GT/s
  - o RAM: 4GB

- o RAID controller: RS2BL080 8-port SAS RAID Controller PCIE2.0x8
- o RAID 0 Disks (x2): Crucial C300 256GB Solid State Drives
- o Network Adapter: Myricom Myri-10G PCI-e Ethernet Card (driver:1.1.5.0)
- o XFPSR Transceiver: Finisar FTLX8511D3
- o Fiber Connection: Multimode SC-LC fiber
- OS: Windows7ProfessionalEdition
- Throughput: 380-420 MB/s

# System 2 (Phantom V1610)

- PC:
  - o Base System: Dell Precision T5500
  - o CPU: Dual Core ® Xeon E5630 2.53GHz,
  - o RAM: 12GB
  - o RAID controller: RS2BL080 8-port SAS RAID Controller PCIE2.0x8
  - o RAID 0 Disks (x2): Crucial C300 256GB Solid State Drives
  - o Network Adapter: Intel 10 Gigabit AT2 Server adapter
  - o Copper Connection: Cat6a cable
- OS: Windows 7 64-bit
- Throughput: 350-400 MB/s

Another option would be to use a computer with built-in RAID system that supports at least 4 SATA Drives. Install Windows OS on one drive and use the remaining 3 as an on-board striped RAID, which can write to removable SATA drives.

For more information or technical support, please visit and subscribe to the Phantom Zone, a valuable tool where you can post questions and learn from the Phantom community & support team:

# http://www.phantomhighspeed.com/phantomzone

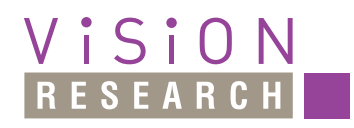

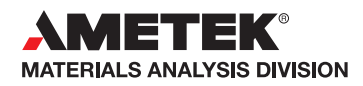

100 Dey Road Wayne, NJ 07470 USA +1.973.696.4500

# www.phantomhighspeed.com